## QuickGuide: RealFast<sup>™</sup> Virus Detection on Bio-Rad CFX96

## Setup for the SARS-CoV-2 RealFast™Assay:

- Open the BioRad CFX Maestro software (QuickGuide is based on version 2.2).
- In the Startup Wizard select instrument CFX96 and run type User-defined.
- In the Run Setup select Create New within the Protocol Tab. The Protocol Editor opens.
  - Select the volume of 20 µl and setup the PCR program:
    10 min at 50°C and 3 min at 95°C followed by 45 times 15 sec at 95°C and 30 sec at 57°C with a Plate Read at 57°C.
  - > Press "OK" and save the protocol file. Press "Next".
- In the tab called **Plate** select **Create New**. The **Plate Editor** opens.
  - > Select Settings > Plate Type and choose the correct type of plate.
  - Select Scan Mode **All channels**.
  - Click Select Fluorophores and select FAM, HEX and Cy5.
  - Select wells by clicking in the well selector and choose the Sample type: NTC for the No Template Control and Unknown for your samples, as well as for the SARS-CoV-2 Positive Control.
  - > In the field **Target Names** check boxes to load fluorophores **FAM**, **HEX** and **Cy5**.
  - Type target names (FAM = SARS-CoV-2 specific [N gene], HEX= SARS-CoV-2 specific [RdRP/ORF1ab gene], Cy5 = human RNA Control [ACTB gene]) and sample name and press Enter.
  - > in case of testing samples in replicates: click check box to load Replicate number
  - Press OK and save the plate file.
- Press Next and load your PCR tubes; start the run.

## Analysis of the SARS-CoV-2 RealFast<sup>™</sup> Assay:

- Open the data file: File > Open > Data File.
- Select the Quantification tab
  - Select the negative control template and if needed manually adjust the **threshold** (click & drag) above the background fluorescent signal.
  - Review your samples individually. Interpretation of the samples according to section 8. Data Analysis / Interpretation of Results in the Instruction For Use.
    FAM = SARS-CoV-2 specific amplification
    - FAM = SARS-COV-2 specific amplification
    - HEX = SARS-CoV-2 specific amplification
    - Cy5 = human RNA specific amplification
- To open a report, select Tools > Reports or click the Reports button on the toolbar in the Data Analysis window. Adjust the report according to your needs.

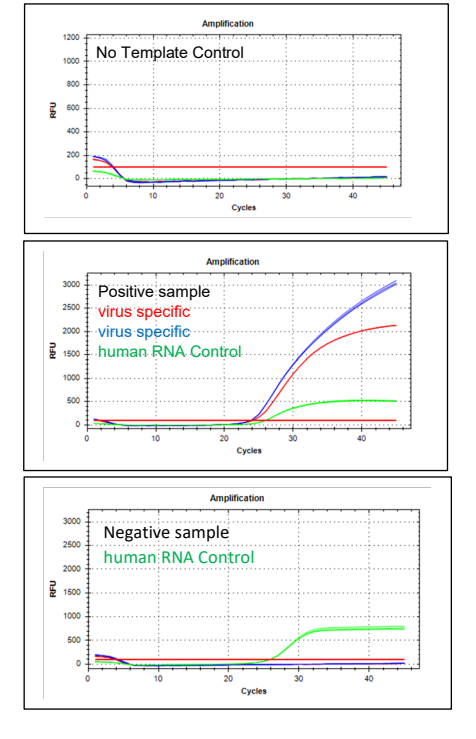

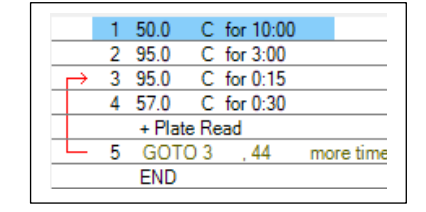

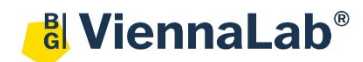